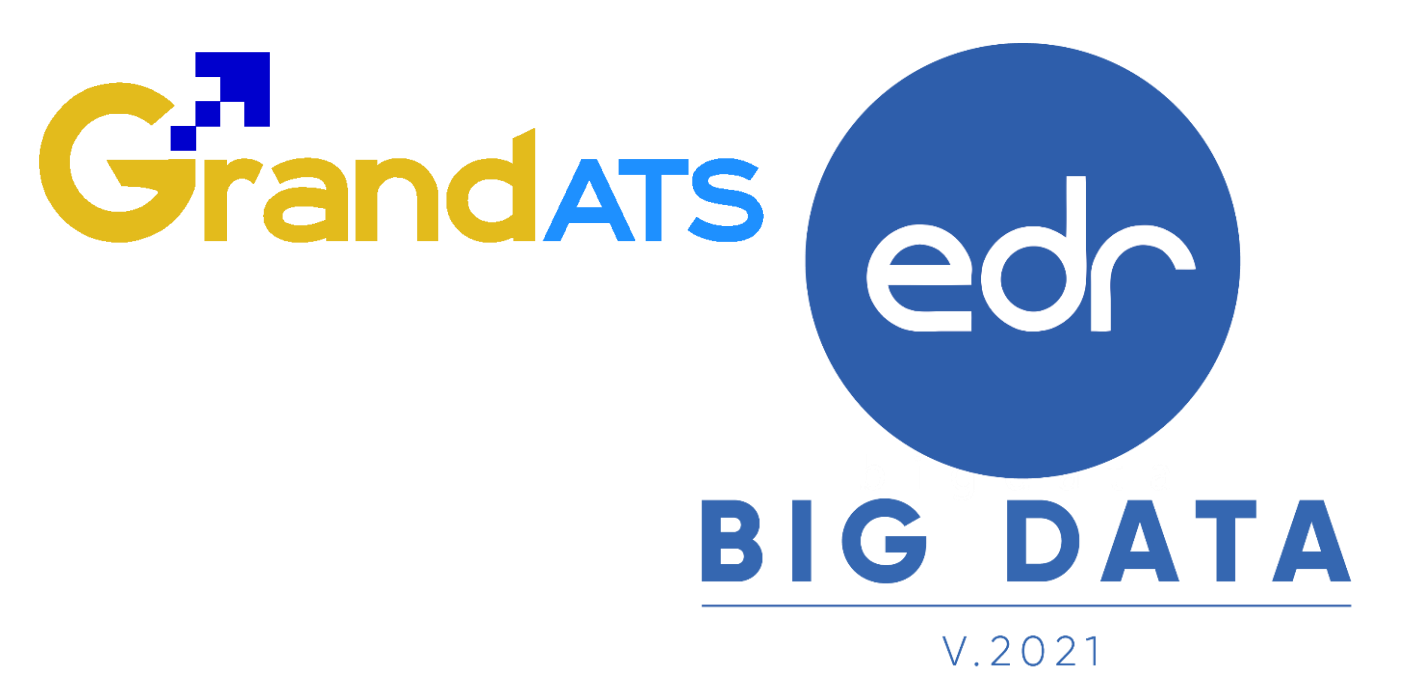

ขั้นตอนการปฏิบัติงาน WI : Work Instruction การจัดทำ/ตรวจสอบแผนการเรียนตลอดหลักสูตร ตามโครงสร้างหลักสูตร และการจัดพิมพ์แผนการ เรียนเพื่อขออนุมัติ

| ชื่อ WI : การจัดทำ/ตรวจสอบแผนการเ<br>และการจัดพิมพ์แผนการเรียนเพื่อขออนุม | เรียนตลอดหลักสูตรตามโครงสร้างหลักสูตร<br>มัติ | WI Number : 001                      |                     |  |
|---------------------------------------------------------------------------|-----------------------------------------------|--------------------------------------|---------------------|--|
| Module (งาน) : งานพัฒนาหลักสูตรฯ                                          | Function : สร้างแผนการเรียน                   | ช่วงเวลาการใช้งาน : ก่อนเปิดภาคเรียน |                     |  |
| ผู้ที่มีส่วนเกี่ยวข้อง : งานพัฒนา<br>หลักสูตรฯ/ฝ่ายวิชาการ                | ผู้ใช้งาน : งานพัฒนาหลักสูตรฯ                 | สำหรับ : งานพัฒนาหลักสูตรฯ           |                     |  |
| วันที่จัดทำ/แก้ไข เอกสาร : วันที่ 18 เมา                                  | ษายน 2565                                     | REV. : 01                            | จำนวนหน้า : 14 หน้า |  |
| จัดทำโดย : Staff Implement ตรวจสอบโดย : Senior Implement                  |                                               | อนุมัติโดย : Leader Implement        | อนุมัติวันที่ :     |  |

Version : WI\_User\_CO\_Course of Study\_20220418\_REV.01

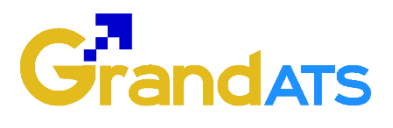

## สารบัญ

| เรื่อง                                                        | หน้าที่ |
|---------------------------------------------------------------|---------|
| ภาพรวม กระบวนการจัดทำ/ตรวจสอบแผนการเรียนตลอดหลักสูตร ตาม      | 3       |
| โครงสร้างหลักสูตร และการจัดพิมพ์แผนการเรียนเพื่อขออนุมัติ     |         |
| - ขั้นตอนการจัดทำ/ตรวจสอบแผนการเรียนตลอดหลักสูตร ตามโครงสร้าง | 4       |
| หลักสูตร                                                      |         |
| - การจัดพิมพ์แผนการเรียนเพื่อขออนุมัติ                        | 9       |

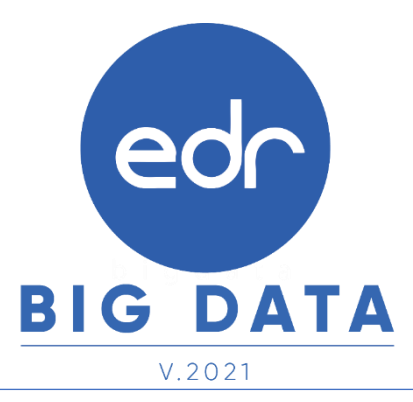

Version : WI\_User\_CO\_Course of Study\_20220418\_REV.01

#### กระบวนการจัดทำ/ตรวจสอบแผนการเรียนตลอดหลักสูตร ตามโครงสร้างหลักสูตร และการจัดพิมพ์แผนการเรียนเพื่อขออนุมัติ

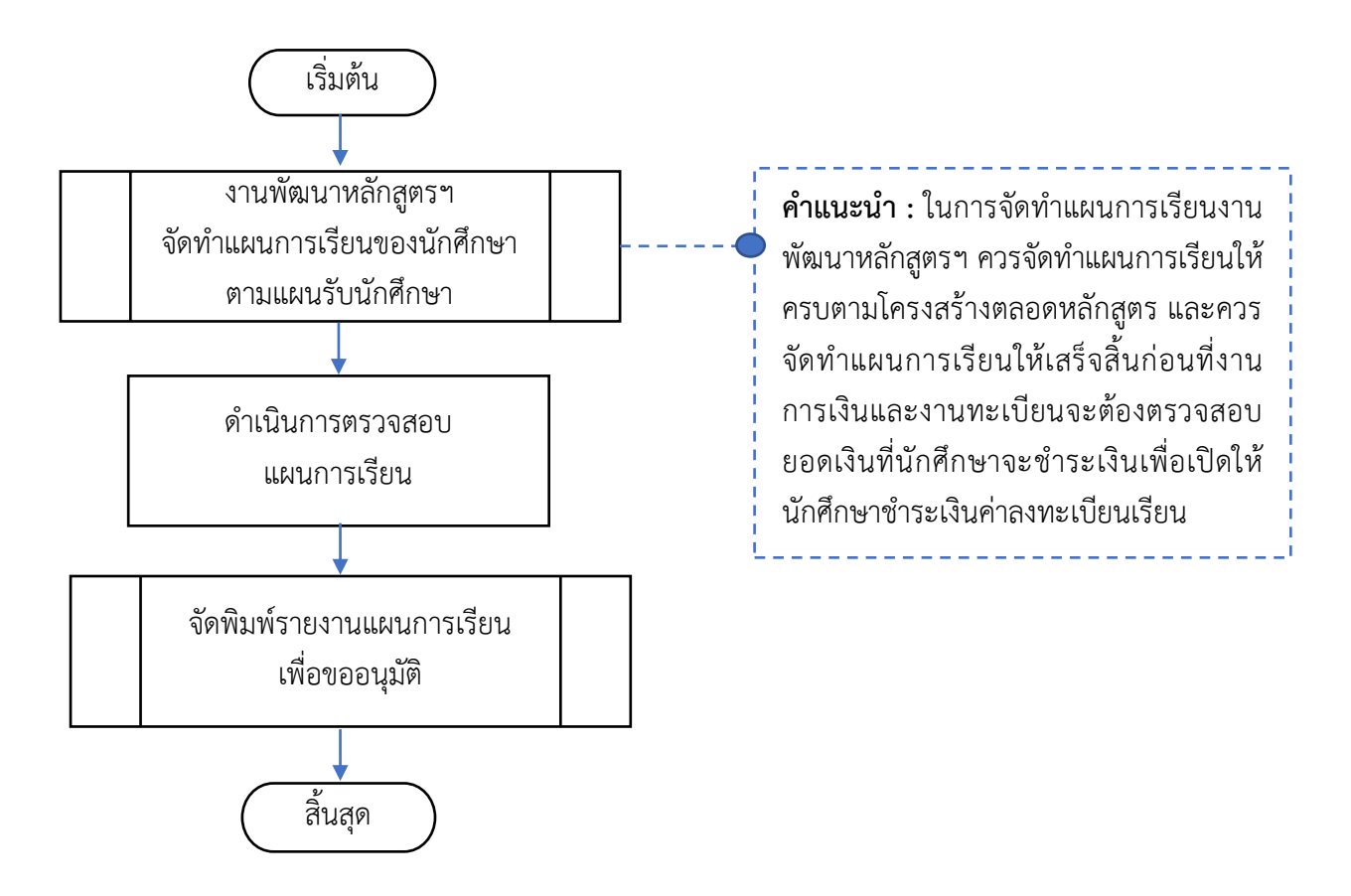

ข้อมูลก่อนเริ่มจัดทำแผนการเรียนงานพัฒนาหลักสูตรฯ จะต้องเตรียมข้อมูล ดังต่อไปนี้

- 1. สาขาวิชาที่เปิดสอนในปีการศึกษานั้นๆ
- จำนวนกลุ่มเรียนที่เปิดสอนในปีนั้นๆ
- 3. แผนรับนักศึกษา

Pending

1. เพิ่มข้อความ ปวช. ปวส. ในขั้นตอนการเลือกระดับหลักสูตร

 ในการสร้างแผนการเรียน เมื่อหลักปีหลักสูตรแล้ว จะไม่ต้องทำการเลือก ระดับหลักสูตร ต้องให้ระบบเลือกมาให้อัตโนมัติ

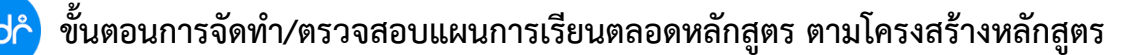

**แจ้งเพื่อทราบ :** ในการจัดทำแผนการเรียนของงานพัฒนาหลักสูตรฯ บนระบบ EDR นั้นจะมีความเชื่องโยงกับค่าใช้จ่าย ในการลงทะเบียนเรียนของนักศึกษา ซึ่งมีเงื่อนไขในการจัดทำแผนการเรียนดังต่อไปนี้

 งานพัฒนาหลักสูตรฯ จะต้องดำเนินการจัดทำแผนการเรียนให้เสร็จสิ้นก่อนงานการเงินจะกำหนดค่าใช้จ่ายในการ ลงทะเบียนเรียนให้กับนักศึกษา เพื่อให้ระบบสามารถคำนวณค่าใช้จ่ายของหน่วยกิตในการลงทะเบียนเรียนให้ถูกต้อง

 ในช่วงที่งานการเงินเปิดให้นักศึกษาทำการชำระค่าลงทะเบียน งานพัฒนาหลักสูตรฯ ไม่สามารถดำเนินการแก้ไข แผนการเรียนได้ เนื่องจากหากมีการแก้ไขจะทำให้ค่าใช้จ่ายในการลงทะเบียนเรียนของนักศึกษามีการเปลี่ยนแปลงและ ไม่ถูกต้องตามที่วิทยาลัยกำหนดไว้

ขั้นตอนการจัดทำ/ตรวจสอบแผนการเรียนตลอดหลักสูตร ตามโครงสร้างหลักสูตร สามารถดำเนินการได้ตาม ขั้นตอนดังนี้

1. Log in เข้าสู่ระบบ EDR จากนั้นเลือกเมนู "งานพัฒนาหลักสูตรฯ"

เลือกฟังก์ชัน "สร้างแผนการเรียน"

| ≪ คลิกเพื่อขยาย/ย่อเมนู                                                               | ข้อมูลปังบประมาณ : <mark>2565</mark>   ปีหลักสูดร : <mark>2563</mark>   ส | ภาคเรียน : <mark>3/2564</mark> AA                                                                 |                                                              |                              |
|---------------------------------------------------------------------------------------|---------------------------------------------------------------------------|---------------------------------------------------------------------------------------------------|--------------------------------------------------------------|------------------------------|
| <ul> <li>ฒิหน้าหลัก</li> <li>เพื่อสู่ดูแลระบบ</li> <li>เข้าการข่อมูลทั่วไป</li> </ul> | ท่านกำลังทำงานอยู่ใน: หลักสูตรและการสอน<br>🕑 งานพัฒนาหลักสูตรฯ            |                                                                                                   |                                                              |                              |
| 📄 งานพัฒนาหลักสูตรฯ                                                                   | 1 Search Menu                                                             |                                                                                                   |                                                              |                              |
| 🖉 งานทะเบียน                                                                          | 🗘 ข้อมูลพื้นฐาน สำหรับงานพัฒนาหลักสูตรฯ                                   |                                                                                                   |                                                              |                              |
| <mark>ณใ</mark> งานวัดผล<br>🗹 งานกิจกรรม                                              | 1 ข้อมูลวิชาเรียน (รายละเอียด)                                            |                                                                                                   |                                                              |                              |
| 🚡 งานหวีภาคี<br>👀 ครย์สอน                                                             | ) <sup>&gt;</sup> ประเภทครูผู้สอน                                         | ) <sup>,</sup> ตำแหน่งงาน                                                                         | อัตราชั่วโมงการสอน                                           | ) ประวัติครูผู้สอน           |
| 💟 งานครูที่ปรึกษา                                                                     | <sup> </sup> > อาคารเรียน                                                 | > ชั้นเรียน/ห้องเรียน                                                                             | <sup> </sup> ' คาบเรียน                                      |                              |
| 🔏 ครูที่ปรึกษา<br>🏹 งานปกครอง                                                         | 🕼 จัดทำหลักสูตร/แผนการเรียน                                               |                                                                                                   |                                                              |                              |
| 🖰 งานแนะแนว<br>🖉 หลักสูดรระยะสั้น                                                     | * สร้างโครงสร้างหลักสูตร * กำหนดแผนการเรียนให้กลุ่มเรียน                  | <sup> &gt;</sup> การเทียบวิชาเรียนหลักสูตรใหม่เป็นหลักสูด<br><sup> &gt;</sup> แผนการเรียนปัจจุบัน | สร้างแผนการเรียน 2<br>Фเมรียบเทียบแผนการเรียนระหว่าง EDR กับ | ) ปรับปรุง/ดัดลอกแผนการเรียน |

 ทำการเลือกปุ่ม"ปีหลักสูตร" ตามระดับหลักสูตรของแผนการเรียนที่ต้องการสร้างแผนการเรียน โดยนักศึกษาระดับ ปวช. จะใช้ปีหลักสูตรปัจจุบัน (2562) นักศึกษาระดับ ปวส. จะใช้ปีหลักสูตรปัจจุบัน (2563) และนักศึกษาระดับปริญญา ตรี ปีหลักสูตรจะขึ้นอยู่กับทางวิทยาลัยกำหนดโดยหลักสูตรจะมีระยะเวลาการใช้งาน 5 ปีการศึกษา

|                                             | 🗋 แผนการเรียนปัจจุบัน    | 🗅 ดรวจสอบความสมบูรณ์ของแผนการ | เรียนกับโครงสร้างหล่ | កែតូចទ                   |                                                                         |                                                                                           |             |
|---------------------------------------------|--------------------------|-------------------------------|----------------------|--------------------------|-------------------------------------------------------------------------|-------------------------------------------------------------------------------------------|-------------|
|                                             |                          |                               |                      |                          |                                                                         | <b>3</b> ปีหลั <i>เ</i>                                                                   | าสูตร : 256 |
| ปีหลักสูง                                   | 5                        | ชื่อแผนการเรียน               |                      | โครงสร้างหลักสูดร        | ปีการศึกษา                                                              | สาขางาน                                                                                   | จดการ       |
| Q                                           |                          |                               |                      | ٩                        | Q                                                                       | ) (Q                                                                                      | _ q         |
| 2563                                        | 2563/ปวส.                | สบบ633010121 : สบบ.2/3 (ม.6)  |                      | 2563/ปวส.เทคนิคเครื่องกล | 2563                                                                    | 63-3010101:เทคนิคยานยนต์                                                                  | Q 💼         |
| 2563                                        | 2563/ปวส.                | สบย633010122 : สบย.2/4 (ม.6)  |                      | 2563/ปวส.เทคนิคเครื่องกล | 2563                                                                    | 63-3010101:เทคนิคยานยนต์                                                                  | Q 🖻         |
| กำนกำลังทำงานอยู่ใน: ห<br>ไล้อกปีหลักสูตร   | ลักสูตรและการสอน >สร้างเ | แผนการเรียน                   | -                    | เลม<br>เลม<br>เลม        | นการเรียนนักศึกษาระดั<br>นการเรียนนักศึกษาระดั<br>นการเรียนนักศึกษาระดั | บปวช. เลือกปีหลักสูตร 2562<br>บปวส. เลือกปีหลักสูตร 2563<br>บป.ตรี เลือกปีหลักสูตร ตามวิท | ยาลัยกำหน   |
|                                             | and (läules and)         | ปี ปีหลักสูตร : 2546          |                      | ป็หลักสูตร : 2556        | 🔲 ปีหลักสูตร :                                                          | 2557                                                                                      |             |
| เ <mark>ลือกปีหลักสูตร</mark><br>ปีหลักสูตร | : 2545 (บวบบวุง 2546)    |                               |                      |                          |                                                                         |                                                                                           |             |

Version : WI\_User\_CO\_Course of Study\_20220418\_REV.01

4. เมื่อทำการเลือกปีหลักสูตรเสร็จเรียบร้อย ให้ดำเนินการสร้างแผนการเรียน โดยเลื่อนมาบริเวณด้านล่างของหน้าจอ จากนั้นเลือกปุ่ม "**เพิ่ม"** เพื่อทำการสร้างแผนการเรียนเพิ่ม

**แจ้งเพื่อทราบ:**ในการสร้างแผนการเรียนบนระบบ EDR สามารถสร้าง 1 แผนการเรียน และกำหนดใช้กับหลายกลุ่ม เรียนได้

| ป็หลักสูตร | ขื่อแผนการเรียน                                                | โครงสร้างหลักสูตร        | ปีการศึกษา | สาขางาน                                | จัดการ |
|------------|----------------------------------------------------------------|--------------------------|------------|----------------------------------------|--------|
| ٩          | Q                                                              | Q                        |            | Q )                                    | Q      |
| 2563       | 2563/ปวส. สชย633010121 : สชย.2/3 (ม.6)                         | 2563/ปวส.เทคนิคเครื่องกล | 2563       | 63-3010101:เทคนิคยานยนต์               | Q f    |
| 2563       | 2563/ปวส. สชย633010122 : สชย.2/4 (ม.6)                         | 2563/ปวส.เทคนิคเครื่องกล | 2563       | 63-3010101:เทคนิคยานยนต์               | Q f    |
| 2563       | 2563/ปวส. สชย633010123 : สชย.2/5 (ม.6)                         | 2563/ปวส.เทคนิคเครื่องกล | 2563       | 63-3010101:เทคนิคยานยนต์               | Q 1    |
| 2563       | 2563/ปวส. สชย633010124 : สชย.2/6 (ม.6)                         | 2563/ปวส.เทคนิคเครื่องกล | 2563       | 63-3010101:เทคนิคยานยนต์               | 0 1    |
| 2563       | 2563/ปวส. สชย633010131 : สชย.2/7 (ทริ)                         | 2563/ปวส.เทคนิคเครื่องกล | 2563       | 63-3010101:เทคนิคยานยนต์               | Q 🖬    |
| 2563       | 2563/ปวส. สชย633010132 : สชย.2/8 (ทริ)                         | 2563/ปวส.เทคนิคเครื่องกล | 2563       | 63-3010101:เทคนิคยานยนต์               | Q f    |
| 2563       | 2563/ปวส. สชย633010133 : สชย.2/9 (ทริ)                         | 2563/ปวส.เทคนิคเครื่องกล | 2563       | 63-3010101:เทคนิคยานยนต์               | 0 1    |
| 2563       | 2563/ปวส. สชย633010134 : สชย.2/10 (ทวี)                        | 2563/ปวส.เทคนิคเครื่องกล | 2563       | 63-3010101:เทคนิคยานยนต์               | 0 1    |
| 2563       | 2563/ปวส. สชย65: สาขางานเทคนิคยานยนต์ (ปกติ) กลุ่ม 1-2         | 2563/ปวส.เทคนิคเครื่องกล | 2565       | 63-3010101:เทคนิคยานยนต์               | 0      |
| 2563       | 2563/ปวส. สชย65: สาขางานเทคนิคยานยนต์(ม.6) กลุ่ม 3-4,5-6       | 2563/ปวส.เทคนิคเครื่องกล | 2565       | 63-3010101:เทคนิคยานยนต์               | 0      |
| 2563       | 2563/ปวส. สชยปกติ กลุ่ม 1-2                                    | 2563/ปวส.เทคนิคเครื่องกล | 2564       | 63-3010101:เทคนิคยานยนต์               | 0      |
| 2563       | 2563/ปวส. สชยม.6 กลุ่ม 3-4,5-6                                 | 2563/ปวส.เทคนิคเครื่องกล | 2564       | 63-3010101:เทคนิคยานยนต์               | Q f    |
| 2563       | 2563/ปวส. สชยเทคนิคยานยนต์ (ทริภาคี) กลุ่ม 7-8                 | 2563/ปวส.เทคนิคเครื่องกล | 2564       | 63-3010101:เทคนิคยานยนต์               | Q (    |
| 2563       | 2563/ปวส. สชย633010141 : สชย.2/11 ดัวถังฯ (ทริ)                | 2563/ปวส.เทคนิคเครื่องกล | 2563       | 63-3010103:เทคนิคซ่อมตัวถังและสีรถยนต์ | 0      |
| 2563       | 2563/ปวส. สชย65:งานเทคนิคข่อมดัวถังและสีรถยนต์(ทวิภาคี)กลุ่ม10 | 2563/ปวส.เทคนิคเครื่องกล | 2565       | 63-3010103:เทคนิคช่อมตัวถังและสีรถยนต์ | Q      |

 ทำการกำหนดรายละเอียดแผนการเรียน โดยจะประกอบด้วยข้อมูลดังนี้ ระดับหลักสูตร ประเภทวิชา(กรรม) สาขาวิชา สาขางาน โครงสร้างหลักสูตร ชื่อแผนการเรียน และปีการศึกษา จากนั้นเลือกปุ่ม "บันทึก" เพื่อทำการ บันทึกข้อมูล

#### แจ้งเพื่อทราบ :

 ปีหลักสูตร ระบบจะแสดงปีหลักสูตรตามข้อมูลที่ผู้ใช้งานได้เลือกไว้ในตอนต้น หากต้องการแก้ไขปีหลักสูตร สามารถทำการแก้ไขได้ตามขั้นตอนที่ 3

 ชื่อแผนการเรียน ควรตั้งชื่อแผนการเรียนที่มีข้อมูลปีการศึกษา ชื่อย่อสาขางาน ประเภทการเรียน และกลุ่มเรียน เพื่อสะดวกต่อการเรียกใช้งาน

**ยกตัวอย่างเช่น** แผนการเรียนของนักศึกษาปวส. ปีการศึกษา 2565 สาขางานเทคนิคยานยนต์ ประเภทการเรียนปกติ กลุ่มเรียนที่ใช้แผนการเรียนนี้คือ กลุ่ม 1 และ กลุ่ม 2 สามารถตั้งชื่อแผนการเรียนได้ดังนี้ 65 :สาขางานเทคนิคยานยนต์ (ปกติ) กลุ่ม 1-2 เป็นต้น ทั้งนี้หากต้องการสร้าง 1 แผนการเรียน ต่อ 1 กลุ่มเรียน สามารถระบุรหัสกลุ่มเรียน ในชื่อ แผนการเรียนเพื่อสะดวกต่อการเรียนใช้งาน

|    | 🗋 แผนการเรียนใหม่ | 🗋 แผนการเรียนปัจจุบัน | 🖹 รายละเอียด | 🗋 ดรวจสอบความสมบูรณ์ขอ | องแผนการเรียนกับโครงส | สร้างหลักสตร                |          |
|----|-------------------|-----------------------|--------------|------------------------|-----------------------|-----------------------------|----------|
| Đ  |                   |                       |              |                        | ปีหลักสูตร :          | 2563 ~                      |          |
| Ø  |                   |                       |              |                        | ระดับหลักสูตร :       | ประกาศนียบัตรวิชาชีพชั่นสูง |          |
| m  |                   |                       |              |                        | ประเภทวิชา(กรรม) :    | อุดสาหกรรม 🗸                |          |
|    |                   |                       |              |                        | สาขาวิชา :            | 63-30101:เทคนิคเครื่องกล    |          |
| T  |                   |                       |              |                        | สาขางาน :             | 63-3010101าทอนิยยามยนต์ 🗸 🔹 |          |
| VE |                   |                       |              | 5                      | โครงสร้างหลักสูตร :   | 2562/////                   | <u> </u> |
|    |                   |                       |              | T                      | แผนการเรียนที่ :      |                             |          |
| ይ  |                   |                       |              |                        | ปีอาร์อีกหว           | (บกม) กลุ่ม 1-2 *           |          |
| 피  |                   |                       |              |                        | Britwing L.           | 2565 * *                    |          |
| e  |                   |                       |              |                        | จาบวนหนวยกิดทั้งหมด : | 0                           |          |
| Ø  |                   |                       |              |                        | บันทึก ด้างข้อ        | นกเล็ก                      | )        |
|    |                   |                       |              |                        |                       |                             |          |

Version : WI\_User\_CO\_Course of Study\_20220418\_REV.01

 เมื่อทำการกำหนดรายละเอียดแผนการเรียนเรียบร้อย ระบบจะแสดงรายละเอียดของแผนการเรียน และข้อมูลจำนวน หน่วยกิตในแต่ละหมวดวิชาที่ได้มีการเพิ่มในแผนการเรียน

**ยกตัวอย่างเช่น** จากรูปแผนการเรียนนี้จะต้องเรียนอย่างน้อย 83 หน่วยกิต ผู้ใช้งานยังไม่ได้ดำเนินการเพิ่มรายวิชาเข้าไป ในแผนการเรียน ระบบจะแสดงข้อมูลหน่วยกิตในแผนการเรียนว่า 0/83 โดยสามารถทำการการเพิ่มรายวิชาในแผนการ เรียนได้โดยเลือกแถบ **"วิชาเรียนในแผนการเรียน(ใหม่)"** 

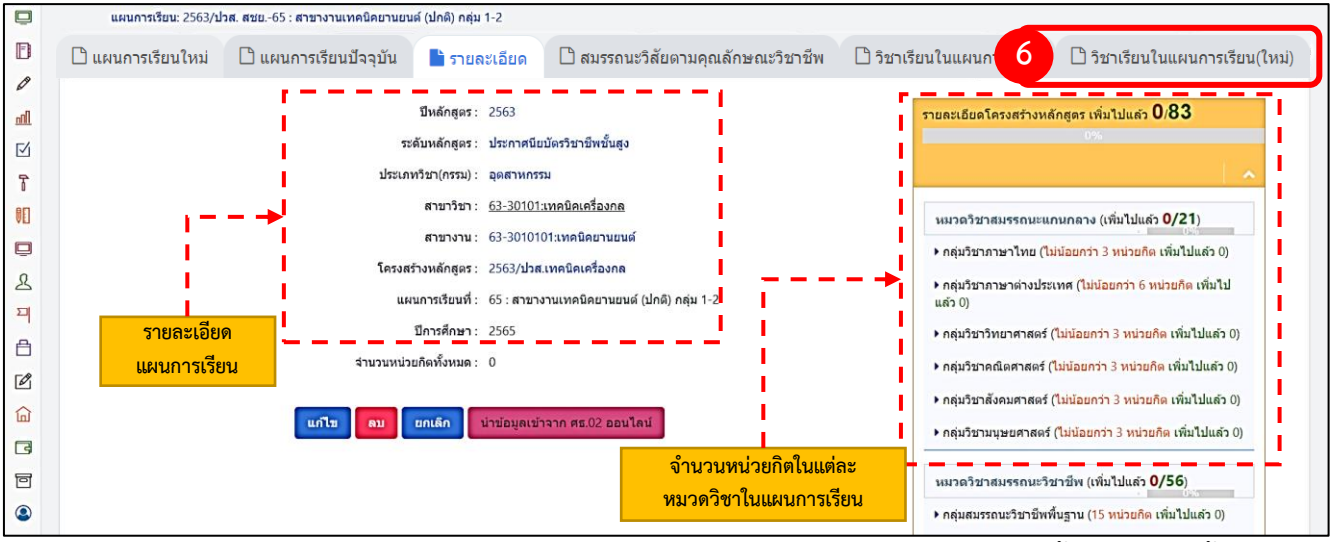

7. กำหนดรายวิชาในแต่ละภาคเรียน โดยสามารถดำเนินกำหนดรายวิชาในแต่ละภาคเรียนได้ดังขั้นตอนต่อไปนี้

7.1 เลือกภาคเรียนที่ต้องการกำหนดวิชาเรียน

edr

7.2 เลือกหมวดวิชาเรียน และกลุ่มวิชาเรียนที่ต้องการกำหนดในภาคเรียนนั้นๆ

7.3 ระบบจะทำการแสดงรายวิชาตามหมวดวิชาและกลุ่มเรียนที่ผู้ใช้งานได้กำหนดไว้

7.4 ทำการลากรายวิชาที่ต้องการกำหนดในภาคเรียนนั้นๆ ไปใส่ยังช่องสีเทา

**แจ้งเพื่อทราบ :**ในการกำหนดรายวิชาในภาคเรียน ควรกำหนดทีละภาคเรียน เมื่อกำหนดครบ 1 ภาคเรียน จึง เปลี่ยนไปกำหนดภาคเรียนถัดไป

|     | แผนการเรียนใหม่ 🗋 แผนการเรียนปัจจุบัน 🗋 รายละเอียด 🗋                                | สมรรถนะวิสัยดามคุณลักษณะวิชาชีพ 🗋 วิชาเรียน ในแผนการเรียน 📑 วิชาเรีย | ยนในแผนการเรียน(ไหม่) 🗋 กลุ่มเรียนที่ไข้งานแผนการเรียบ | ม 🗋 จำนวนหน่วยกิดเ |
|-----|-------------------------------------------------------------------------------------|----------------------------------------------------------------------|--------------------------------------------------------|--------------------|
|     | หมวดวิชาเรียน                                                                       | 🍽 รายชื่อวิชาเรียน                                                   |                                                        |                    |
| i i | หมวดวิชาเรียน                                                                       | Q ค้นหา                                                              | 🖒 วางวิชาที่ต้องการเลือกข                              | ช่องนี้            |
| -   | หมวดวิชาสมรรถนะแกนกลาง                                                              | 30000-1101:พักษะภาษาไทยเธิงวิชาชีพ[3-0-3]                            | 2                                                      | 7                  |
| Ý   | กลุ่มวิชาเรียน                                                                      | 🖨 30000-1102:การเขียนและการพุดเชิงวิชาชีพ(3-0-3)                     |                                                        |                    |
|     | กลุ่มวิชาภาษาไทย                                                                    | 🖉 30000-1103:การพังและการพูดเพื่อพัฒนาบุคลิกภาพ[3-0-3]               |                                                        |                    |
| l   |                                                                                     | 🛢 30000-1104:ทักษะภาษาไทยเชิงสร้างสรรค์[3-0-3]                       | ิ่ ⇔ภาคเรียนที่1                                       |                    |
|     |                                                                                     |                                                                      |                                                        |                    |
|     | 📢 หากต้องการย้ายวิชาไปยังภาคเรียนอื่น ให้ทำการลากวิชานั้นๆไป ⇒<br>ยังภาคเรียนได้เลย | c                                                                    | กอนภาดเรชนท 1                                          | เรยนทา             |
|     | <ul> <li>ช้าไม่ใช่หมวดวิชาเลือกเสรี</li> <li>ช้าเป็นหมวดวิชาเลือกเสรี</li> </ul>    |                                                                      | ภาคฤดูฝนที่ 1 ภาค                                      | แรียนที่2          |
|     | 🧧 คลกเพอตบรายวชาออกจากภาคเรยน                                                       |                                                                      |                                                        |                    |
|     |                                                                                     |                                                                      | ภาคฤดูร้อนที่1 ภาค                                     | เรียนที3           |
|     |                                                                                     |                                                                      | .1 ภาคฤดูฝนที่ 2 ภาค                                   | เรียนที่4          |
|     |                                                                                     |                                                                      |                                                        |                    |
|     |                                                                                     |                                                                      | ภาคฤดูร้อนที่2 ภาค                                     | เรียนที่5          |
|     |                                                                                     |                                                                      | ภาคฤดูฝนที่ 3 ภาค                                      | แรียนที่6          |

Version : WI\_User\_CO\_Course of Study\_20220418\_REV.01

#### ขั้นตอนการจัดทำ/ตรวจสอบแผนการเรียนตลอดหลักสูตร ตามโครงสร้างหลักสูตร

**แจ้งเพื่อทราบ :** สำหรับภาคเรียนใดเป็นภาคเรียนฝึกงานจะต้องเลือกปุ่ม Config ภาคเรียนฝึกงานให้เป็น Yes เนื่องจากมี ความสัมพันธ์กับการคำนวณค่าใช้จ่ายในการลงทะเบียนเรียน โดยหากภาคเรียนใดที่ Config ไว้เป็นภาคเรียนฝึกงาน รายวิชาของภาคเรียนนั้นๆ จะไม่ถูกนำไปนับหน่วยกิตในการคำนวณค่าใช้จ่ายในการลงทะเบียนเรียน แต่หากไม่ได้Config ไว้เป็นภาคเรียนฝึกงาน ระบบจะนำหน่วยกิตของรายวิชาในภาคเรียนนั้นๆ ไปใช้ในการคำนวณค่าใช้จ่ายในการลงทะเบียน เรียนซึ่งการ Config จะขึ้นอยู่กับนโยบายแต่ละวิทยาลัย

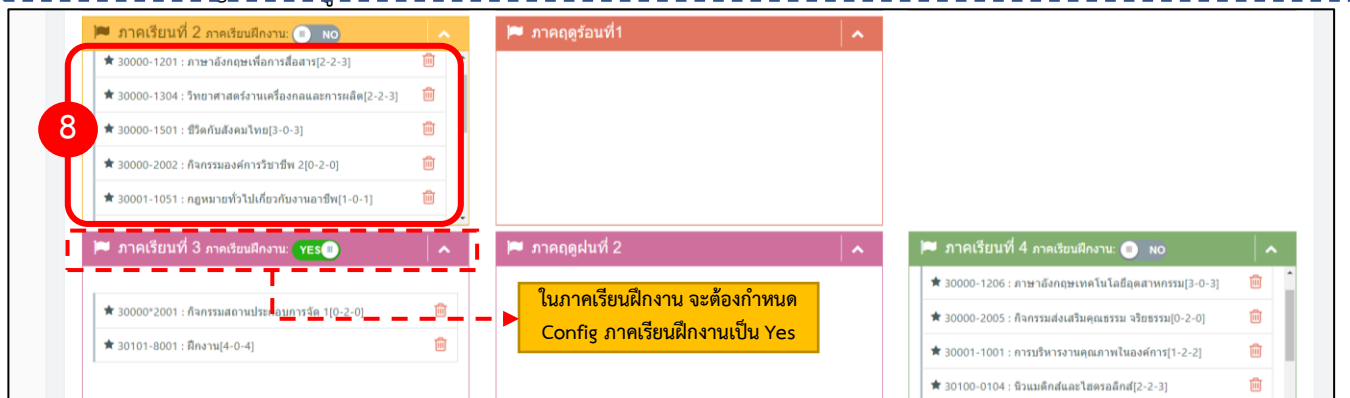

9. เมื่อกำหนดรายวิชาครบทุกภาคเรียนแล้ว ให้ผู้ใช้งานเลื่อนลงมาบริเวณด้านล่างของหน้าจอ ระบบจะสรุปรายวิชาในแต่ ละภาคเรียน พร้อมทั้งจำนวน ท.ป.น ของภาคเรียนนั้นๆ ตามกลุ่มหมวดวิชา

#### แจ้งเพื่อทราบ :

edr

1. หากกลุ่มวิชาใดกำหนดรายวิชาไม่ครบตามโครงสร้างหลักสูตร ระบบจะแสดงตัวหนังสือสีแดงในกลุ่มวิชานั้นและ จะต้องทำการกำหนดรายวิชาให้ครบตามโครงสร้างหลักสูตร

2. กรณีรายวิชาใดแสดงแถบสีแดง 🛑 หมายความว่ารายวิชานั้นไม่มีในโครงสร้างหลักสูตร หากเป็นวิชาใน โครงสร้างหลักสูตร จะต้องดำเนินการเพิ่มรายวิชาในโครงสร้างหลักสูตรให้เรียบร้อย (ถ้าเป็นการสร้างแผนการเรียนใหม่ เหตุการณ์นี้จะไม่เกิดขึ้น)

| โครงสร้างหลักสูตร                                                        | ภาดเรียน1                                                                                                    | ภาคเรียน2                                               | ภาคฤดูร้อนที่ 1    |
|--------------------------------------------------------------------------|----------------------------------------------------------------------------------------------------|---------------------------------------------------------|--------------------|
| หมวดวิชาสมรรถนะแกนกลาง (21.0/18.0)                                       |                                                                                                    |                                                         |                    |
| - กลุ่มวิชาภาษาไทย (ไม่น้อยกว่า 3.00 หน่วยกิด เพิ่มไปแล้ว 3.0)           | 30000-1101:ทักษะภาษาไทยเชิงวิชาชีพ[3-0-3]                                                                                                    |                                                         |                    |
| - กลุ่มวิชาภาษาต่างประเทศ (ไม่น้อยกว่า 6.00 หน่วยกิด เพิ่มไปแล้ว 6.0)    | 30000-1201:ภาษาอังกฤษเพื่อการสื่อสาร[2-2-3]                                                                                                    |                                                         |                    |
| - กลุ่มวิชาวิทยาศาสตร์ (ไม่น้อยกว่า 3.00 หน่วยกิต เพิ่มไปแล้ว 3.0)       |                                                                                                    |                                                         |                    |
| - กลุ่มวิชาคณิตศาสตร์ (ไม่น้อยกว่า 3.00 หน่วยกิต เพิ่มไปแล้ว 3.0)        | 30000-1404:แคลคูสัส 1[3-0-3]                                                                                                    |                                                         |                    |
| กลุ่มวิชาสังคมศาสตร์ (ไม่น้อยกว่า 3.00 หน่วยกิต เพิ่มไปแล้ว 0.0)         | 1                                                                                                    |                                                         |                    |
| - กลุ่มวิชามนุษยศาสตร์ (ไม่น้อยกว่า 3.00 หน่วยกิด เพิ่มไปแล้ว 3.0)       |                                                                                                    |                                                         |                    |
| หมวดวิชาสมรรถนะวิชาขีพ (56.0/56.0)                                       |                                                                                                    |                                                         |                    |
| - กลุ่มสมรรถนะวิชาขีพพื้นฐาน (15.00 หน่วยกิด เพิ่มไปแล้ว 15.0)           | 30001-2001:เทคโนโลยีสารสนเทศเพ็อการจัดการอาชีพ[2-2-3]<br>30100-0101:กลศาสตร์วิสาภรรม[3-0-3]<br>30001-1001:การบริหารจากแตกเทาในองค์การ[1-2-2]<br>30001-1051:กฎหมายทั่วไปเกี่ยวกับงานอาชีพ[1-0-1] |                                                         |                    |
| - กลุ่มสมรรถนะวิชาชีพเฉพาะ (21.00 หน่วยกิด เพิ่มไปแล้ว 21.0)             | 30101-2001:กลศาสตร์ของไหลในงานเครื่องกล[3-0-3]<br>30101-2002:เทอร์โมไตนามิกส์[3-0-3]                                                                                                    | 30101-2005:งานส่งถ่ายกำลัง[2-2-3]                       | 9                  |
| - กลุ่มสมรรถนะวิชาขีพเดือก (ไม่น้อยกว่า 12.00 หน่วยกิด เพิ่มไปแล้ว 12.0) | 30101-2301:เทคโนโลยีงานช่อมดัวถังรถยนต์[2-3-3]<br>30101-2302:เทคโนโลยีงานช่อมสีรถยนต์[2-3-3]                                                                                                    | 30101-2307:งานปรับแต่งและเทียบสีพ่นช่อมรถยนต์[2-3-3]    |                    |
| - ฝึกประสบการณ์สมรรถนะวิชาชีพ (4.00 หน่วยกิด เพิ่มไปแล้ว 4.0)            |                                                                                                    | 30101-8002:ฝึกงาน 1[2-0-2]                              |                    |
| - โครงงานพัฒนาสมรรถนะวิชาชีพ (4.00 หน่วยกิด เพิ่มไปแล้ว 4.0)             |                                                                                                    |                                                         |                    |
| หมวดวิชาเล็อกเสรี (6.0/7.0)                                              |                                                                                                    |                                                         |                    |
| - หมวดวิชาเลือกเสรี (ไม่น้อยกว่า 6.00 หน่วยกิด เพิ่มไปแล้ว 7.0)          |                                                                                                    | <u>30101-5301:งานเทคนิคชอมตัวถังและสรถยนต์ 1[0-6-2]</u> | 30101-5302:งานเทคน |
| กิจกรรมเสริมหลักสูตร (2.0)                                               |                                                                                                    | ·                                                       |                    |
| - กิจกรรมเสริมหลักสูตร (2 ชั่วโมงต่อสัปดาห์)                             | 30000-2001:กิจกรรมองค์การวิชาชีพ 1[0-2-0]                                                                                                    | 30000*2001:กิจกรรมสถานประกอบการจัด 1[0-2-0]             |                    |
| เม                                                                       | 12 วิชา [25-14-30.0]                                                                                                    | 5 วิชา [6-13-10.0]                                      | 1 วิชา [0-6-2.0]   |

Version : WI\_User\_CO\_Course of Study\_20220418\_REV.01

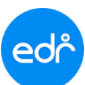

#### ขั้นตอนการจัดทำ/ตรวจสอบแผนการเรียนตลอดหลักสูตร ตามโครงสร้างหลักสูตร

10.ทั้งนี้นอกจากการตรวจสอบรายวิชาในแต่ละภาคเรียนสามารถตรวจสอบได้จากแถบ **"วิชาเรียนในแผนการเรียน** (ใหม่)" ผู้ใช้งานสามารถตรวจสอบรายวิชาในแต่ละภาคเรียนได้จากแถบ **"วิชาเรียนในแผนการเรียน**" ซึ่งแถบนี้จะแสดง รายละเอียดวิชาในแต่ละภาคเรียน รวมถึงสรุป ท.ป.น. รวมของภาคเรียนนั้นๆ โดยหากในภาคเรียนใดเป็นภาคเรียนฝึกงาน ในคอลัมน์ฝึกงานของรายวิชาในภาคเรียนนั้นจะเป็นเครื่องหมาย **(**แต่หากเป็นภาคเรียนที่เรียนในวิทยาลัยจะเป็น เครื่องหมาย **X** 

้**แจ้งเพื่อทราบ :** ในการแก้ไขรายวิชาในแผนการเรียนนั้น ผู้ใช้งานจะต้องสังเกตจากไอคอนกุญแจในแต่ละรายวิชาได้ดังนี้ 1. **๗** หมายความว่านักศึกษายังไม่ทำการลงทะเบียนเรียน และยังไม่มีผลการเรียน สามารถแก้ไขรายวิชานี้ได้

- 1. พมายความว่านักศึกษาทำการลงทะเบียนเรียน และรออนุมัติผลการเรียน ไม่สามารถแก้ไขรายวิชานี้ได้
- 72. 🗕 หมายความว่านักศึกษาทำการลงทะเบียนเรียน และอนุมัติผลการเรียนแล้ว ไม่สามารถแก้ไขรายวิชานี้ได้ 3. 🔒 หมายความว่านักศึกษาทำการลงทะเบียนเรียน และอนุมัติผลการเรียนแล้ว ไม่สามารถแก้ไขรายวิชานี้ได้

| ท่านกำลังทำงานเ | อยู่ใน: หลักสูตรและก | ารสอน >สร้างแผนการเรียน             |                     |             |                |                             |                |                 | คลิปสอนการใช้งาน |
|-----------------|----------------------|-------------------------------------|---------------------|-------------|----------------|-----------------------------|----------------|-----------------|------------------|
| แผนกา           | รเรียน: 2563/ปวส. ส  | ชยเทคนิคยานยนด์ (ทวิภาคี) กลุ่ม 7-8 |                     |             |                |                             |                |                 |                  |
| 🗋 แผนกา         | รเรียนใหม่ [         | 🗅 แผนการเรียนปัจจุบัน 🗋 รายล        | ะเอียด 🗋 สะ         | มรรถนะวิสั  | ้ยตามคุณลัก    | าษณะวี 10 🗈 วิชาเรียนในแ    | ผนการเรียน 🛛 🛛 | ] วิชาเรียนในแผ | นการเรียน(ใหม่   |
|                 |                      | การ                                 | าเรียนที่ 1 ภาคเรีย | มนที่ 2 กาด | ฤดูร้อนที่ 1 🛛 | าาดเรียนที่ 3 ภาดเรียนที่ 4 |                | ปีหร            | ลักสูตร : 2563   |
| _               | รหัสวิชาเรียน        | ชื่อวิชาเรียน                       | ทฤษฎี               | ปฏิบัติ     | หน่วยกิด       | กลุ่มวิชาเรียน              | ฝึกงาน?        | ดารางเรียน?     | _                |
| <b>_</b>        | 30000*2002           | กิจกรรมสถานประกอบการจัด 2           | 0                   | 2           | 0              | กิจกรรมเสริมหลักสูดร        |                | ×               | ดบ               |
| <b>•</b>        | 30101-2006           | งานเครื่องสูบและเครื่องอัดอากาศ     | 2                   | 3           | 3              | กลุ่มสมรรถนะวิชาชีพเฉพาะ    | 0              | ×               | ลบ               |
| •               | 30101-8003           | ฝึกงาน 2                            | 2                   | 0           | 2              | ฝึกประสบการณ์สมรรถนะวิชาชีพ | 0              | ×               | ลบ               |
| <b>•</b>        | 30101-8501           | โครงงาน                             | 4                   | 0           | 4              | โครงงานพัฒนาสมรรถนะวิชาชีพ  | 0              | ×               | ดบ               |
|                 |                      |                                     |                     |             |                |                             |                |                 |                  |

11. เมื่อกำหนดรายวิชาครบทุกภาคเรียน ในแถบรายละเอียดจะแสดงจำนวนหน่วยกิตตามรายวิชาทั้งหมดที่ผู้ใช้งานได้เพิ่ม รายวิชาเข้าไปในแผนการเรียน ซึ่งผู้ใช้งานจะต้องดำเนินการกำหนดรายวิชาให้ครบตามที่โครงสร้างหลักสูตรกำหนด

| Q                 | แผนการเรียน: 2563/1 | ไวส. สชย65: สาขางานเทคนิคยานยนต์ (ปกติ) กลุ่ม 1-2                                                                         |                                                                             |                                                                                                    |                                                                                                    |
|-------------------|---------------------|----------------------------------------------------------------------------------------------------|-----------------------------------------------------------------------------|----------------------------------------------------------------------------------------------------|----------------------------------------------------------------------------------------------------|
| Đ                 | 🗋 แผนการเรียนใหม่   | 🗅 แผนการเรียนปัง 11 🖿 รายละเอียด                                                                                          | 🗋 สมรรถนะวิสัยตามคุณลักษณะวิชาชีพ                                           | 🗋 วิชาเรียนในแผนการเรียน                                                                                 | 🗋 วิชาเรียนในแผนการเรียน(ใหม่)                                                                            |
|                   |                     | ปีหลักสุดร: 2563<br>ระดับหลักสุดร: ประกาศบัยว<br>ประกอชโลร(คระม): ออธิบายว                                                | มัครวิชาชีพขั้นสูง                                                          | รายละเอียดโครงสร้างหล่                                                                                   | íngคร เพิ่มไปแต้ว 83/83<br>100%                                                                           |
| т<br>10<br>2<br>2 |                     | สาขาวิชา: 63-30101:<br>สาขาวาน: 63-30101<br>โครงสร้างหลักสูตร: 2563/ปวส.<br>แผนการเรียนที่: 65:สาขางา<br>ปีการศึกษา: 2565 | "<br>หคบิดเหรื่องกด<br>1:เหคบิดเครื่องกด<br>เหคบิดเขาบยบพ์ (ปกติ) กลุ่ม 1-2 | หมวตรีชาสมรรถนะแ<br>▶ กลุ่มรีชาภาษาไหย (ไ<br>▶ กลุ่มรีชาภาษาต่างประ<br>แล้ว 6)<br>▶ กลุ่มรีชาวิทยาตาสตร์ | ามกลาง (เพิ่มไปแล้ว 21/21)<br>เมื่อยกว่า 3 หม่วยกิด เพิ่มไปแล้ว 3)<br>เทศ (ไม่น้อยกว่า 6 หน่วยกิด เพิ่มไป |
| Ē                 |                     | <b>จำนวนหน่วยกิตทั้งหมด</b> : 83                                                                                          |                                                                             | ▶ กลุ่มวิชาคณิตศาสตร์ (                                                                                  | ไม่น้อยกว่า 3 หน่วยกิด เพิ่มไปแล้ว 3)                                                                     |
|                   |                     | แก้ไข สม ยกเล็ก กำหนดแผนก                                                                                                 | ารเรียนให้กลุ่มผู้เรียน                                                     | <ul> <li>กลุ่มวิชาสังคมศาสตร์</li> <li>กลุ่มวิชามบุษยศาสตร์</li> </ul>                                   | ไม่น้อยกว่า 3 หน่วยกิด เพิ่มไปแล้ว 3)<br>(ไม่น้อยกว่า 3 หน่วยกิด เพิ่มไปแล้ว 3)                           |
| 0<br>()           |                     |                                                                                                    | จำนวนหน่วยกิตในแต่ละ<br>หมวดวิชาในแผนการเรีย                                | รันมวดวิชาสมรรถนะวิช<br>นิ ▶ กลุ่มสมรรถนะวิชาชีพา่                                                       | มาชีพ (เพิ่มไปแล้ว <b>56/56</b> )<br>10055<br>ในฐาน (15 <b>หน่วยกิต</b> เพิ่มไปแล้ว 15)                   |
| Ċ,                |                     |                                                                                                    |                                                                             | ▶ กลุ่มสมรรถนะวิชาชีพเ                                                                                   | ฉพาะ ( <mark>21 หน่วยกิด</mark> เพิ่มไปแล้ว 21)                                                           |
| 1<br>C            |                     |                                                                                                    |                                                                             | <ul> <li>กลุ่มสมรรถนะวิชาชีพเ<br/>แล้ว 12)</li> </ul>                                                    | ลือก (ไม่น้อยกว่า 12 หน่วยกิด เพิ่มไป                                                                     |
| <u> </u>          |                     |                                                                                                    |                                                                             | ▶ ฝึกประสบการณ์สมรรถ                                                                                     | นะวิชาชีพ ( <b>4 หน่วยกิด</b> เพิ่มไปแล้ว 4)                                                              |
|                   |                     |                                                                                                    |                                                                             | โครงงานพัฒนาสมรรถ                                                                                        | นะวิชาชพ (4 หน่วยกิด เพิ่มไปแล้ว 4)                                                                       |

Version : WI\_User\_CO\_Course of Study\_20220418\_REV.01

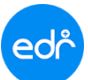

**แจ้งเพื่อทราบ :** ในการจัดพิมพ์รายงานแผนการเรียนบนระบบ EDR สามารถจัดพิมพ์รายงานแผนการเรียนได้ 2 รูปแบบ คือ 1. รูปแบบแนวนอน โดยในรูปแบบแนวนอนสามารถจัดพิมพ์ได้ทั้งรูปแบบ PDF และ Excel

2. รูปแบบแนวตั้ง โดยรูปแบบแนวตั้งสามารถจัดพิมพ์ได้ในรูปแบบไฟล์ PDF ทั้งภาคภาษาไทย และภาคภาษาอังกฤษ

#### 🛛 ขั้นตอนการการจัดพิมพ์แผนการเรียนเพื่อขออนุมัติ สามารถดำเนินการได้ตามขั้นตอนดังนี้

1. Log in เข้าสู่ระบบ EDR จากนั้นเลือกเมนู "งานพัฒนาหลักสูตรฯ"

| ≪ คลิกเพื่อขยาย/ย่อเมนู                                                                                                    | ข้อมูลปังบประมาณ : <mark>2565</mark>   ปีหลักสูดร : <mark>2563</mark> | ภาคเรียน : 3/2564 AA                                    |                                         |                                        |
|----------------------------------------------------------------------------------------------------|-----------------------------------------------------------------------|---------------------------------------------------------|-----------------------------------------|----------------------------------------|
| <ul> <li>๗ หน้าหลัก</li> <li>๗ ผู้ดูแลระบบ</li> <li>๗ หรือเรช่อมลทั่วไป</li> </ul>                                                                                                    | ท่านกำลังทำงานอยู่ใน: หลักสูตรและการสอบ<br>🕑 งานพัฒนาหลักสูตรฯ        |                                                         |                                         |                                        |
| 📄 งานพัฒนาหลักสูตรฯ                                                                                                    | 1 Search Menu                                                         |                                                         |                                         |                                        |
| 🖉 งานทะเบียน                                                                                                    | 🗘 ข้อมูลพื้นฐาน สำหรับงานพัฒนาหลักสูตรฯ                               |                                                         |                                         |                                        |
| ฏฏิ งานวัดผล<br>[√] งานกิจกรรม                                                                                                    | > ข้อมูลวิชาเรียน (รายละเอียด)                                        |                                                         |                                         |                                        |
| <ul> <li>ิงานทวิภาคี</li> <li>มี</li> <li>มี<td>&gt; ประเภทครูผู้สอน</td><td><sup> </sup>&gt; ดำแหน่งงาน</td><td>I² อัตราชั่วโมงการสอน</td><td><sup> </sup>&gt; ประวัติครูผู้สอน</td></li></ul> | > ประเภทครูผู้สอน                                                     | <sup> </sup> > ดำแหน่งงาน                               | I² อัตราชั่วโมงการสอน                   | <sup> </sup> > ประวัติครูผู้สอน        |
| 📃 งานครูที่ปรึกษา                                                                                                    | <sup> </sup> > อาดารเรียน                                             | > ขั้นเรียน/ห้องเรียน                                   | > คาบเรียน                              |                                        |
| ฏ ดรูที่ปรึกษา ➡ งานปกตรอง                                                                                                    | I จัดทำหลักสูตร/แผนการเรียน                                           |                                                         |                                         |                                        |
| 🗎 งานแนะแนว                                                                                                    | > สร้างโครงสร้างหลักสูตร                                              | <sup>1</sup> > การเทียบวิชาเรียนหลักสูตรใหม่เป็นหลักสูต | <sup> &gt;</sup> สร้างแผนการเรียน       | İ> ปรับปรุง/คัดลอกแผนการเรียน          |
| 🖉 หลักสูดรระยะสั้น                                                                                                    | İ <sup>&gt;</sup> กำหนดแผนการเรียนให้กลุ่มเรียน                       | > แผนการเรียนปัจจุบัน                                   | 🗘 เปรียบเทียบแผนการเรียนระหว่าง EDR กับ |                                        |
| 向 ระบบห้องสมุด                                                                                                    |                                                                       |                                                         |                                         |                                        |
| 📑 งานงบประมาณ/พัสดุ                                                                                                    | 🛗 จัดทำดารางเรียน/ดารางสอน                                            |                                                         |                                         |                                        |
| <ul> <li>งานสารบรรณ</li> <li>งานบุคลากร</li> </ul>                                                                                                    | 🖽 กำหนดภาคเรียนในการทำตารางเรียน                                      | 💷 รายชื่อครูผู้สอน/วิชาที่สอน<br> > ถึงเว้นาราราวรัฐมา  | 🖵 กำหนด PLC/ภาระงาน                     | ₩ ตารางเรียน                           |
| 🚊 ข้อมูลสนับสนุนผู้บริหาร                                                                                                    | ตารางพอน<br>รายงานการจัดทำดารางเรียน ตารางสอนดา                       | I. DRDRN IJ 1913DR                                      | - CONNELL O RECEIVER US.UN. ON          | 🗀 ดรางกลุ่มที่สอนเฉพาะที่มี 15.114. ตก |

จากนั้นเลื่อนลงมาบริเวณด้านล่างของหน้าจอเลือกฟังก์ชัน "รายงานแผนการเรียน"

| 3 | 🛗 จัดทำดารางเรียน/ตารางสอน                                                                                 |                                                                                    |                                                                                                 |                                                                                                    |
|---|----------------------------------------------------------------------------------------------------|------------------------------------------------------------------------------------|-------------------------------------------------------------------------------------------------|----------------------------------------------------------------------------------------------------|
|   | ่⊟ี กำหนดภาคเรียบในการทำตารางเรียน<br>₩ ดารางสอน<br>⊟ รายงานการจัดทำตารางเรียน ดารางสอนดามภาค              | ⊞ รายชื่อครูผู้สอน/วิช่าที่สอน<br> > ยืนอันดารางเรียน                              | ⊑ี่ กำหนด PLC/การะงาน<br>⊂ เปิดสอนวิชาเรียนที่มี นร.นศ. ดก                                      | ₩ี ตารางเรียน<br>⊟ สร้างกลุ่มที่สอนเฉพาะที่มี นร.นศ. ดก                                                            |
| Ð | 🕑 การประเมินครูผู้สอน                                                                                      |                                                                                    |                                                                                                 |                                                                                                    |
|   | > สร้างแบบฟอร์มหัวข้อประเมินครูผู้สอน                                                                      | I่> กำหนดใช้แบบฟอร์มประเมินครูผู้สอน                                               | ) <sup>,</sup> สรุปผลการประเมินการสอนของครูโดย นร./นศ.                                          |                                                                                                    |
|   | ผผนการจัดการเรียนรู้/บันทึกหลังการสอน                                                                      |                                                                                    |                                                                                                 |                                                                                                    |
|   | 🖺 กำหนดวันที่การส่งไฟล์การจัดการเรียนรู้/บันทึกห<br>🗈 กำหนดการสอนมาตรฐานรายวิชา (Course                    | 🖹 กำหนดหัวข้อ/รายการ บันทึกหลังการสอน                                              | 🖻 แผนการจัดการเรียนรู้/บันทึกหลังการสอน                                                         | 🗈 แบบฟอร์มกำหนดการสอน (Course Syllabus                                                                             |
|   | 🖨 พิมพ์รายงาน/เอกสาร                                                                                       |                                                                                    |                                                                                                 |                                                                                                    |
|   | 🛇 หลักสูตร/แผนการเรียน                                                                                     |                                                                                    |                                                                                                 |                                                                                                    |
|   | 🖶 สรุปการใช้หลักสูดร/แผนการเรียนทั้งหมด<br>🖶 รายการสรุปการใช้หลักสูดร/แผนการเรียน<br>⊙ ดารางเรียน/ดารางสอน | 🗟 สรุปรายวิชาที่สอนแต่ละภาคเรียน<br>🗟 รายงานข้อมูลหลักสูดรสาขาวิชา สาขางาน ที่เป็ด | <ul> <li>รายงานแผนการเรียน</li> <li>รายสรุปรายข้อครูผู่สอนยังไม่ได้สร้างหน่วยการเรีย</li> </ul> | 🗟 รายงานแผนการเรียน แยกคามกลุ่มวิชาเรียน<br>🗟 รายงานรายชื่อครูผู้สอนยังไม่ได้ผูกหน่วยการเรียน                      |
|   | 🖶 ตารางเรียน<br>🖶 ตารางห้องเรียน<br>🖶 อัตราชั่วโมงสอนในและนอกภาระงาน                                       | 🖶 ตารางสอน<br>🖶 ตารางการใช่ห้องเรียน(รูปแบบใหม่)<br>🖶 รายงานวิชาเรียนแต่ละภาคเรียน | 🖶 ตารางเรียน(รูปแบบใหม่)<br>🖨 สรุปรายชื่อห้องเรียน<br>🖨 ไบสำคัญเบิกเงินค่าสอนพิเศษ              | 🖶 ดารางสอน(รูปแบบใหม่)<br>🖶 สรุปรายยื่อวิช่าเรียนแยกดามห้องเรียน<br>🖶 สรุปรายงานรายวิช่าที่สอนของครูผู้สอนรายบุคคล |

Version : WI\_User\_CO\_Course of Study\_20220418\_REV.01

edř

 ระบบจะแสดงข้อมูลแผนการเรียนที่มีการสร้างไว้ของแผนกวิชานั้นๆ จากนั้นให้ผู้ใช้งานดำเนินการเลือกแผนการ เรียนที่ท่านต้องการจัดพิมพ์รายงาน โดยผู้ใช้งานสามารถทำการค้นหาแผนการเรียนได้ทั้งจากระดับหลักสูตร ปี การศึกษา และแผนกวิชา จากนั้นให้คลิกที่บริเวณ ()หน้าแผนการเรียนนั้นๆ เพื่อเลือกแผนการเรียนที่ต้องการพิมพ์ รายงาน

| เนก่าล้ | ังท่างานอ<br>มเงื่อนไข | ยู่ใน: หลักสูตรและการสอน                |                              |                                        |                                 |                                                                                                    |          |
|---------|------------------------|-----------------------------------------|------------------------------|----------------------------------------|---------------------------------|----------------------------------------------------------------------------------------------------|----------|
|         |                        |                                         |                              |                                        |                                 |                                                                                                    |          |
|         |                        |                                         |                              | ระดับหลัก                              | สูตร: ปวช 💙 ปีการศึก            | าษา : 2564 💙 แผนกวีชา : (ช่างยนต์                                                                                 |          |
|         | พิมพ์ใบส               | รุปการจัดแผนการเรียน                    | พิมพ์แผนการเรียนตลอดหลักสูตร | พิมพ์แผนการเรียน                       | แสดงสมรรถนะอาชีพ                | พืมพ์แผนการเรียนแต่ละภาคเรียน                                                                                     |          |
|         |                        |                                         |                              | PDF OXLS                               |                                 | ®ภาษาไทย ⊖ภาษาอังกฤษ                                                                                              |          |
| All     |                        | แผนการเรียน                             | โครงสร้างหลักสูตร            | จ่านวนหน่วยกิดตามโครงสร้าง<br>หลักสูตร | จำนวนหน่วยกิตตามแผนการ<br>เรียน | กลุ่มเรียนที่ใช้แผนการเรียน                                                                                       | หมายเหตุ |
|         | 2562/1<br>กลุ่ม 11     | วช. ชยดัวถังและสีรถยนด์(ทวิภาคี)<br>-12 | 2562/ปวช.ข่างยนด์            | ไม่น้อยกว่า 103 หน่วยกิด               | 104                             | ปวช 1/11 ตัวถังและสีรถยนต์ (ทวิภาคี)<br>ปวช 1/12 ตัวถังและสีรถยนต์ (ทวิภาคี)                                      |          |
|         | 2                      | ยานยนต์(หวิภาคี)กลุ่ม 7-10              | 2562/ปวช.ข่างยนต์            | ไม่น้อยกว่า 103 หน่วยกิด               | 104                             | ปวช 1/7 ยานยนด์ (ทวิภาคี)<br>ปวช 1/8 ยานยนด์ (ทวิภาคี)<br>ปวช 1/9 ยานยนด์ (ทวิภาคี)<br>ปวช 1/10 ยานยนด์ (ทวิภาคี) |          |
|         | 2562/1                 | วช. ชยยานยนต์(ปกตี)กลุ่ม 1-4            | 2562/ปวช.ข่างยนต์            | ไม่น้อยกว่า 103 หน่วยกิด               | 103                             | ปวช 1/1 ยานยนด์ (ปกติ)<br>ปวช 1/2 ยานยนต์ (ปกติ)<br>ปวช 1/3 ยานยนต์ (ปกติ)<br>ปวช 1/4 ยานยนต์ (ปกติ)              |          |
|         | 2562/1                 | วช. ชยยานยนด์(ปกติ)กลุ่ม 5-6            | 2562/ปวช.ข่างยนด์            | ไม่น้อยกว่า 103 หน่วยกิด               | 103                             | ปวช 1/5 ยานยนด์ (ปกติ)<br>ปวช 1/6 ยานยนด์ (ปกติ)                                                                  |          |

 4. เมื่อเลือกแผนการเรียนเรียบร้อย ให้ผู้ใช้งานเลือกรูปแบบในการพิมพ์รายงานแผนการเรียน โดยระบบ EDR สามารถจัดพิมพ์รายงานแผนการเรียนได้ 2 รูปแบบคือ

4.1 รายงานแผนการเรียนรูปแบบ "**แนวนอน**" โดยรูปแบบแนวนอนสามารถพิมพ์ได้ทั้งไฟล์ PDF และไฟล์ Excel โดยการเลือกปุ่ม OPDF ©XLS

 4.2 รายงานแผนการเรียนรูปแบบ "แนวตั้ง" โดยรูปแบบแนวตั้งสามารถพิมพ์ได้เฉพาะไฟล์ PDF ซึ่งสามารถเลือก พิมพ์ได้ทั้งภาคภาษาไทย และภาษาอังกฤษ โดยการเลือกปุ่ม ●ภาษาไทย ○ภาษาอังกฤษ

| านกำล้                          | ังท่างานอยู่ใน: หลักสูตรและการสอน                     |                      |                                       |                                 |                                                                                                    |                    |  |
|---------------------------------|-------------------------------------------------------|----------------------|---------------------------------------|---------------------------------|----------------------------------------------------------------------------------------------------|--------------------|--|
| 🗋 ទះរ                           | นุเงื่อนไข                                            |                      |                                       |                                 |                                                                                                    |                    |  |
|                                 |                                                       |                      | ระดับหลัก                             | สูตร : ปวช 💛 ปีการศึก           | าษา : 2564 🔷 แผนกริชา : (ช่างยนต                                                                                  | á v                |  |
| พิมท                            | เป็บสรุปการจัดแผนการเรียน                             | พิมพ์แผนการเรียนตลอด | หลักสูตร 4.1                          | พิมพ์แผนการเรียนแสดงสมรรถน      | ระอาชีพ พิมพ์แผนการ                                                                                               | เรียนแต่ละภาคเรียน |  |
| All แผนการเรียน โครงสร้างหลักสู |                                                       | โครงสร้างหลักสูตร    | จำนวนหน่วยกิดตามโครงสร้าง<br>หลักสูตร | จำนวนหน่วยกิดตามแผนการ<br>เรียน | กลุ่มเรียนที่ใช้แผนการเรียน                                                                                       | หมายเหตุ           |  |
|                                 | 2562/ปวช. ชยดัวถังและสีรถยนต์(ทริภาศี)<br>กลุ่ม 11-12 | 2562/ปวช.ข่างยนต์    | ไม่น้อยกว่า 103 หน่วยกิด              | 104                             | ปวช 1/11 ดัวถังและสีรถยนด์ (ทวิภาคี)<br>ปวช 1/12 ดัวถังและสีรถยนด์ (ทวิภาคี)                                      |                    |  |
|                                 | 2562/ป่วช. ชยยานยนด์(ทริภาศี)กลุ่ม 7-10               | 2562/ป่วช.ข่างยนต์   | ไม่น้อยกว่า 103 หน่วยกิด              | 104                             | ปวช 1/7 ยานยนด์ (ทวิกาศี)<br>ปวช 1/8 ยานยนด์ (ทวิกาศี)<br>ปวช 1/9 ยานยนด์ (ทวิกาศี)<br>ปวช 1/10 ยานยนด์ (ทวิกาศี) |                    |  |
|                                 | 2562/ປ່ວช. ชยຍານຍນດ໌(ປກຕີ)ກຄຸ່ນ 1-4                   | 2562/ป่วช.ข่างยนต์   | ไม่น้อยกว่า 103 หน่วยกิด              | 103                             | ปวช 1/1 ยานยนด์ (ปกติ)<br>ปวช 1/2 ยานยนด์ (ปกติ)<br>ปวช 1/3 ยานยนด์ (ปกติ)<br>ปวช 1/4 ยานยนด์ (ปกติ)              |                    |  |
| 100                             | 2562/1021 201-002000/0/10/00000 5-6                   | 2562/1232 2020/01    | ไม่ม้อยดว่า 103 หม่วยอืด              | 103                             | ปวช 1/5 ขวายขอ (ปอติ)                                                                                             |                    |  |

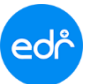

#### <u>ตัวอย่าง</u> รายงานแผนการเรียนรูปแบบ "**แนวนอน ไฟล์ PDF**"

พิมพ์แผนการเรียนแสดงสมรรถนะอาชีพ

| ประเภทวิชา<br>โครงสร้างหลักสูตร 5<br>รวมหน่วยกิจตลอดหลักสูตร ไม่น้อยกว่า 103 นก. 4<br>1.เพมวควิชาสมรรถนะแกนกลาง (ไม่น้อยกว่า 22 นก.) 1                        | แผนการเรียง<br>อุตสาหกรรม<br>วม | เรายภาคมุ่งเน้นสมรรถนะอาชีพ หลักสูตร<br>สาขาวิชาช่างยนต์ สาขางาน ตัวถังและสี: | ประกาศ     | เนียบั | ลรวิจาร์พ พา | v                                                                  | a      |     |     | หน้า 1 of 4                            |
|----------------------------------------------------------------------------------------------------|---------------------------------|-------------------------------------------------------------------------------|------------|--------|--------------|--------------------------------------------------------------------|--------|-----|-----|----------------------------------------|
| โครงสร้างหลักสูตร <u>รร</u><br>โครงสร้างหลักสูตร <u>ม</u><br>รวมหน่วยกิดตลอดหลักสูตร ไม่น้อยกว่า 103 นก. 4<br>1.หมวดวิชาสมรรถนะแกนกลาง (ไม่น้อยกว่า 22 นก.) 1 | วม                              |                                                                               | รถยาเต     | สี่ลเบ | มนการเรียน 2 | ทธศกราช 2562 วทยาลยเทคนครอยเอง<br>2562/ปวช ชยตัวกังและสรกยนต์(ทวิก | าคี) เ | ກລາ | 11  | -12                                    |
| ใครงสรางหลักสูตร นม<br>รวมหน่วยกิตตลอดหลักสูตร ไม่น้อยกว่า 103 นก. 4<br>1.หมวดวิชาสมรรถนะแกนกลาง (ไม่น้อยกว่า 22 นก.) 1                                       | รวม ภาคเรียนที่ 1 (1/2564)      |                                                                               |            | 0.0.66 |              | ภาคเรียนที่ 2 (2/2564)                                             | /2564) |     |     | -12<br>สมุรรถมะวิสัยตามคุณลักษณะวิหาสี |
| รวมหน่วยกิตตลอดหลักสูตร ไม่น้อยกว่า 103 นก. 4<br>เ.หมวดวิชาสมรรถนะแกนกลาง (ไม่น้อยกว่า 22 นก.) 1                                                              | ก. รหัสวิชา                     | รายวิชา                                                                       | 111        | ปน     | รหัสวิชา     | รายวิชา                                                            | ท      | ป   | 1 1 | 1                                      |
|                                                                                                    | 1                               |                                                                               |            |        |              |                                                                    |        |     |     | (Vocational Qualification : V          |
|                                                                                                    | 8                               |                                                                               |            | 9      |              |                                                                    |        |     | 9   | )                                      |
| 1.1 กลุ่มวิชาภาษาไทย (≥3 นก.) 3                                                                                                    | 3 20000-110                     | 1 ภาษาไทยพื้นฐาน                                                              | 2          | 0 2    | 20000-1102   | ภาษาไทยเพื่ออาชีพ                                                  | 0      | 2   | 1   |                                        |
| 1.2 กลุมวิชาภาษาต่างประเทศ (≥6 นก.) 2                                                                                                    | 2 20000-120                     | 1 ภาษาอังกฤษในชีวิตจริง                                                       | 0          | 2 1    | 20000-1202   | ภาษาอังกฤษฟัง-พูด                                                  | 0      | 2   | 1   |                                        |
| 1.3 กลุมวิชาวิทยาศาสตร์ (≥4 นก.) 4                                                                                                    | 4 20000-130                     | 1 วิทยาศาสตร์เพื่อพัฒนาทักษะชีวิต                                             | 1          | 2 2    | 20000-1302   | วิทยาศาสตรเพื่อพัฒนาอาชีพ                                          | 1      | 2   | 2   |                                        |
| 1 ( กลุ่มก็หาดกิตศาสตร์ (>( มก )                                                                                                    | 1 20000-140                     | 1 คณิตศาสตร์นี้มหายอาพีพ                                                      | 2          | 0 2    | 20000-1/102  | ชางอุตสาหกรรม                                                      |        |     |     |                                        |
| 1.4 กลุ่มวิชาสังคมศึกษา (>3 บก.)                                                                                                    | 3 20000-150                     | 2 ประวัติศาสตร์ทาติไทย                                                        |            | 0 1    | 20000-1402   | หน้าที่พลเมืองและที่สำรรม                                          | 2      | 0   | 2   |                                        |
| 1.6 กลุ่มวิชาสขศึกษาและพลศึกษา (≥2 นก.)                                                                                                    | 2 20000-160                     | 3 พลศึกษาเพื่อพัฒนาสขภาพ                                                      | 0          | 2 1    | 20000-1602   | เพศวิถีศึกษา                                                       | 1      | 0   | 1   |                                        |
| .หมวดวิชาสมรรถนะวิชาชีพ (ไม่น้อยกว่า 71 นก.) 2                                                                                                    | 3                               |                                                                               |            | 11     | ĩ .          | $\sim$                                                             |        |     | 1   | 2                                      |
| 2.1 กลุ่มสมรรถนะวิชาชีพพื้นฐาน (21 นก.) 1                                                                                                    | 1 20100-100                     | 1 เขียนแบบเทคนิคเบื้องต <sup>ั</sup> น                                        | 1          | 3 2    | 20001-1001   | าซ อนา โยและความปลอดภัย                                            | 2      | 0   | 2   |                                        |
|                                                                                                    | 20100-100                       | 2 วัสดุงานชางอุตสาหกรรม                                                       | 2          | 0 2    | 20001 100    | การมายแรงงาน                                                       | 1      | 0   | 1   | -<br>                                  |
|                                                                                                    | 20100-100                       | 4 งานเชื่อมและโลหะแผ่นเบื้องคน                                                | 1          | 3 2    |              |                                                                    |        |     |     |                                        |
|                                                                                                    | 20100-100                       | 7 งานเครื่องมือกลเบื่องตน                                                     | 1          | 3 2    | 60           |                                                                    |        |     |     |                                        |
| 2.2 กลุมสมรรถนะวิชาชีพเฉพาะ (24 นก.) 6                                                                                                    | 5                               |                                                                               | $\uparrow$ | Vo     | 20101-2001   | งานเครื่องยนตแกสไซลิน                                              | 1      | 6   | 3   |                                        |
|                                                                                                    |                                 |                                                                               |            |        | 20101-2002   | งานเครองยนตดเชล                                                    | 1      | 6   | 3   |                                        |
| 2.3 กลุ่มสมรรถนะวชาชพเสอก (≥18 นก.)<br>2.4 ยื่อประสบการณ์สบรรณะเวลาสีพ (4 นก.)                                                                                | 5 20101-240                     | 1 งานชนสวนตวถงรถยนต                                                           |            | 0 3    | 20101-2405   | ง งานเตรยมผวงาน                                                    | 1      | °   | 1   |                                        |
| 2.4 พกษระสษการณสมรรณนะรรการพ (4 นก.)<br>2.5 โครงงานพัฒนาสมรรณนะวิชาชีพ (4 นก.)                                                                                |                                 | S'IV                                                                          |            |        |              |                                                                    |        |     |     |                                        |
| 3.หมวดวิชาเลือกเสรี (ไม่น้อยกว่า 10 นก.)                                                                                                    |                                 | 9.8                                                                           |            |        |              |                                                                    |        |     |     |                                        |
|                                                                                                    |                                 |                                                                               |            |        |              |                                                                    |        |     |     |                                        |
| 1.กิจกรรมเสริมหลักสูตร (2 ชม./สป.)                                                                                                    |                                 | 10                                                                            |            |        |              |                                                                    |        |     |     |                                        |
| a 1997 a 1997 a 1997 a 1997 a 1997 a 1997 a 1997 a 1997 a 1997 a 1997 a 1997 a 1997 a 1997 a 1997 a 1997 a 1997                                               | 20000 20                        | 👔 จากรรมลูกเสือวิสามัญ 1                                                      | 0          | 2 0    | 20000-2002   | กิจกรรมลูกเสือวิสามัญ 2                                            | 0      | 2   | 0   | i                                      |
|                                                                                                    | <b>%</b> •                      |                                                                               |            |        |              |                                                                    |        |     |     |                                        |
|                                                                                                    |                                 |                                                                               |            |        |              |                                                                    |        |     |     |                                        |
|                                                                                                    |                                 |                                                                               |            |        |              |                                                                    |        |     |     |                                        |
|                                                                                                    |                                 |                                                                               |            |        |              |                                                                    |        |     |     |                                        |
|                                                                                                    |                                 |                                                                               |            |        |              |                                                                    |        |     |     |                                        |
|                                                                                                    |                                 |                                                                               |            |        |              |                                                                    |        |     |     |                                        |
|                                                                                                    |                                 |                                                                               |            |        |              |                                                                    |        |     |     |                                        |
| รวม                                                                                                    |                                 |                                                                               | 12 2       | 23 20  |              |                                                                    | 12     | 26  | 5 2 | 1                                      |
| ลงชื่อ                                                                                                    | ลงชื่อ                          |                                                                               |            | ลงชื่อ |              |                                                                    | ลงชื่  | o   |     |                                        |
| (นายบรรจง ชัญถาวร)                                                                                                    |                                 | (นายประจันซัย บุญศล)                                                          |            |        | (นาย         | ขจำเนียร สุมาริธรรม)                                               |        |     |     | (นายอาคม จันทร์นาม)                    |
| หัวหนาแผนกวิชาชางยนต                                                                                                    |                                 | หัวหนางานพัฒนาหลักสูตรการเรียนการสอน                                          |            |        | รองผูย       | อำนวยการฝ่ายวิชาการ                                                |        |     |     | ผู่อำนวยการวิทยาลัย                    |

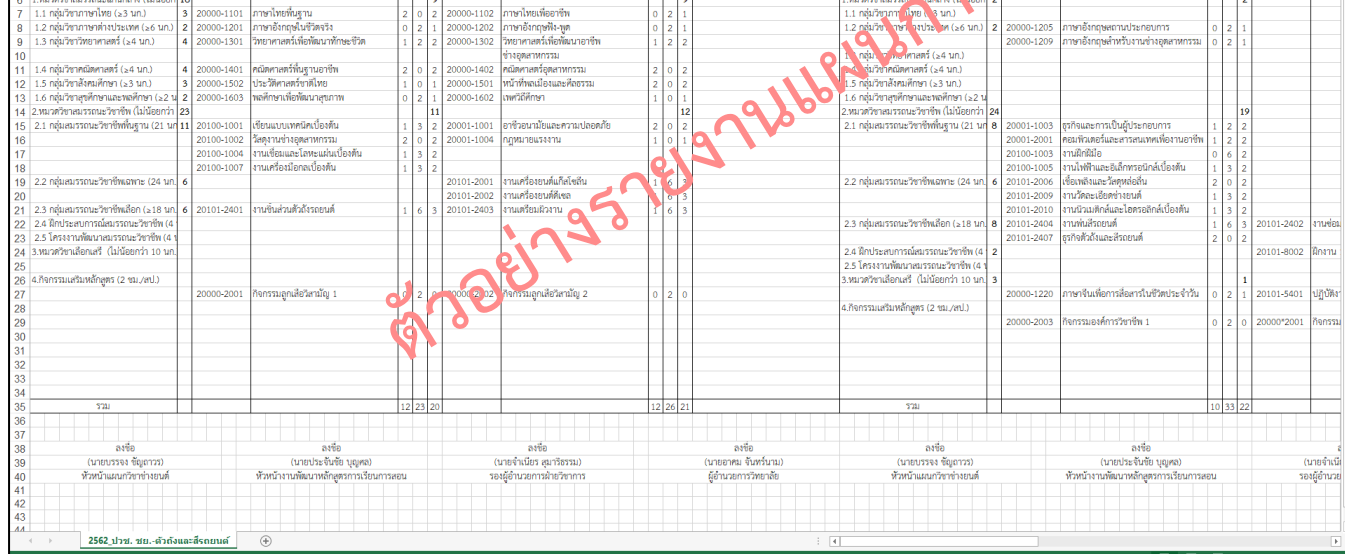

Version : WI\_User\_CO\_Course of Study\_20220418\_REV.01

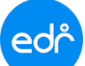

### <u>ตัวอย่าง</u> รายงานแผนการเรียนรูปแบบ "**แนวตั้ง ภาคภาษาไทย**"

### พิมพ์แผนการเรียนแต่ละภาคเรียน

|               | ภาคเรียนที่ 1 (1/2564)                                                       |         |       |     |
|---------------|------------------------------------------------------------------------------|---------|-------|-----|
| รหัสวิชา      | รายวิชา                                                                      | ท       | ป     | น   |
|               | 1.หมวควิชาสมรรถนะแกนกลาง                                                     |         |       |     |
|               | 1.1 กลุ่มวิชาภาษาไทย                                                         |         |       |     |
| 20000-1101    | ภาษาใทยพื้นฐาน                                                               | 2       | 0     | 2   |
|               | 1.2 กลุมวิชาภาษาตางประเทศ                                                    |         |       |     |
| 20000-1201    | ภาษาอังกฤษในชีวิตจริง                                                        | 0       | 2     | 1   |
|               | 1.3 กลุมวิชาวิทยาศาสตร                                                       |         |       |     |
| 20000-1301    | วิทยาศาสตร์เพื่อพัฒนาทักษะชีวิต                                              | 1       | 2     | 2   |
|               | 1.4 กลุ่มวิชาคณิตศาสตร์                                                      |         |       |     |
| 20000-1401    | คณิตศาสตร์พื้นฐานอาชีพ                                                       | 2       | 0     | 2   |
|               | 1.5 กลุมวิชาสังคมศึกษา                                                       |         |       |     |
| 20000-1502    | ประวัติศาสตร์ชาติไทย                                                         | 1       | 0     | 1   |
|               | 1.6 กลุ่มวิชาสุขศึกษาและพลศึกษา                                              |         |       |     |
| 20000-1603    | พลศึกษาเพื่อพัฒนาสุขภาพ                                                      | 0       | 2     | 1   |
|               | 2.หมวควิชาสมรรถนะวิชาชีพ                                                     |         |       |     |
|               | 2.1 กลุ่มสมรรถนะวิชาชีพพื้นฐาน                                               |         |       |     |
| 20100-1001    | เขียนแบบเทคนิคเอิ้งหา                                                        | 1       | 3     | 2   |
| 20100-1002    | วัสคุงานว่างอุกสาหกรรม                                                       | 2       | 0     | 2   |
| 20100-1004    | หมุเชื่อบูเละ โลหะแผ่นเบื้องต <sup>ุ้</sup> ม                                | 1       | 3     | 2   |
| 20100-1007    | งานเครื่องมือกลเบื้องต <sup>้</sup> น                                        | 1       | 3     | 2   |
|               | 2.2 กลุ่มสมรรถนะวิชาชีพเฉพาะ                                                 |         |       |     |
|               | 2.3 กลุ่มสมรรถนะวิชาชีพเลือก                                                 |         |       |     |
| 20101-2401    | งานชิ้นส่วนตัวถังรถยนต์                                                      | 1       | 6     | 3   |
|               | 2.4 ฝึกประสบการณ <sup>์</sup> สมรรถนะวิชาชีพ                                 |         |       |     |
|               | 2.5 โครงงานพัฒนาสมรรถนะวิชาชีพ                                               |         |       |     |
|               | 3.หมวควิชาเลือกเสรี                                                          |         |       |     |
|               | 4.กิจกรรมเสริมหลักสูตร                                                       |         |       |     |
| 20000-2001    | กิจกรรมลูกเสือวิสามัญ 1                                                      | 0       | 2     | 0   |
|               | รวม                                                                          | 12      | 23    | 20  |
| รวจสอบและรับ  | รองแผนการเรียน                                                               |         |       |     |
|               |                                                                              |         |       |     |
| ۵             | ลงชื่อลงชื่อลงชื่อลงชื่อลงชื่อ                                               |         |       |     |
| นายบรรจง ชั่ง | งูถาวร ( นายประจันชัย บุญศล ) ( นายจาเนยร สุมารธรรม ) ()                     | นายอาคม | จันทร | นาม |
| ห้วหน้ำแผา    | มกวิชา งานพัฒนาหลักสูตรการเรียนการสอน รองผู <sup>้</sup> อำนวยการฝ่ายวิชาการ | ผู้อำน  | วยการ |     |

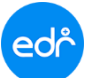

## <u>ตัวอย่าง</u> รายงานแผนการเรียนรูปแบบ " **แนวตั้ง ภาคภาษาอังกฤษ** "

#### พิมพ์แผนการเรียนแต่ละภาคเรียน

⊖ภาษาไทย ⊙ภาษาอังกฤษ

| Structural Program Plan of วิทยาลัยเทคนิคร้อยเอ็ด                             |                                   |     |      |       |                |                                   |        |           |    |  |  |  |
|-------------------------------------------------------------------------------|-----------------------------------|-----|------|-------|----------------|-----------------------------------|--------|-----------|----|--|--|--|
| The Curriculumn for Vocational Certificate education 2019                     |                                   |     |      |       |                |                                   |        |           |    |  |  |  |
| Subject Category : Industrial Trades Department of Automotive , Automotive () |                                   |     |      |       |                |                                   |        |           |    |  |  |  |
|                                                                               | 1st Semester                      |     |      |       |                | _                                 |        | $\square$ |    |  |  |  |
| subject code                                                                  | Title of Subject                  | Т   | Ρ    | с     | subject code   | Title of Subject                  | Т      | Ρ         | с  |  |  |  |
|                                                                               | 1.                                |     |      |       |                | 1.                                |        |           |    |  |  |  |
|                                                                               | 1.1 Thai Language Courses         |     |      |       |                | 1.1 Thai Language Courses         |        |           |    |  |  |  |
| 20000-1101                                                                    | 20000-1101 Basic Thai             |     | 0    | 2     | 20000-1102     | Thai for Careers                  | 0      | 2         | 1  |  |  |  |
| 1.2 Foreign Language Courses                                                  |                                   |     |      |       |                | 1.2 Foreign Language Courses      |        |           |    |  |  |  |
| 20000-1201 Real Life English                                                  |                                   | 0   | 2    | 1     | 20000-1202     | English Listening and Speaking    | 0      | 2         | 1  |  |  |  |
| 1.3 Science Courses                                                           |                                   |     |      |       |                | 1.3 Science Courses               |        |           |    |  |  |  |
| 20000-1301 Science for Life Skills                                            |                                   | 1   | 2    | 2     | 20000-1302     | Science for Industry              | 1      | 2         | 2  |  |  |  |
|                                                                               | 1.4 Mathematics Courses           |     |      |       |                | 1.4 Mathematics Courses           |        |           |    |  |  |  |
| 20000-1401                                                                    | Basic Mathematics for Careers     | 2   | 0    | 2     | 20000-1402     | Mathematics for Industry          | 2      | 0         | 2  |  |  |  |
|                                                                               | 1.5 Social Studies Courses        |     |      |       |                | Social Studies Courses            |        |           |    |  |  |  |
| 20000-1502                                                                    | Thai History                      | 1   | 0    | 1     | 20000-1591     | Civil Duties and Morals           | 2      | 0         | 2  |  |  |  |
|                                                                               | 2.                                |     |      |       | 1Phr.          | 1.6 Health Education and Physical |        |           |    |  |  |  |
|                                                                               | 2.1 Basic Vocational Skills       |     | 9    | Ň     | 20000-1602     | Sexuality Education               | 1      | 0         | 1  |  |  |  |
| 20001-1001                                                                    | Occupational Health and Safety    | 2   | 0    | 2     |                | 2.                                |        |           |    |  |  |  |
| 20001-1002                                                                    | Energy, Resources and Environment | 2   | 0    | 2     |                | 2.1 Basic Vocational Skills       |        |           |    |  |  |  |
| 20100-1001                                                                    | Basic Technical Drawi             | 1   | 3    | 2     | 20100-1002     | Industrial Materials              | 2      | 0         | 2  |  |  |  |
|                                                                               | 2.2 Specialized Vocational Skills |     |      |       | 20100-1003     | Bench Works                       | 0      | 6         | 2  |  |  |  |
| 20101-2001                                                                    | Gasoline Engine Job               | 1   | 6    | 3     | 20100-1007     | Basic Machine Tools               | 1      | 3         | 2  |  |  |  |
| 20101-2002                                                                    | Diesel Engine Job                 | 1   | 6    | 3     |                | 2.3 Elective Vocational Skills    |        |           |    |  |  |  |
|                                                                               | 4. Extracurricular Activities     |     |      |       | 20101-2101     | Small Engine Job                  | 1      | 6         | 3  |  |  |  |
| 20000-2001                                                                    | Rover Scout Activity 1            | 0   | 2    | 0     | 20101-2102     | Motorcycle Job                    | 1      | 6         | 3  |  |  |  |
|                                                                               |                                   |     |      |       |                | 4. Extracurricular Activities     |        |           |    |  |  |  |
|                                                                               |                                   |     |      |       | 20000-2002     | Rover Scout Activity 2            | 0      | 2         | 0  |  |  |  |
|                                                                               |                                   |     |      |       |                |                                   |        |           |    |  |  |  |
|                                                                               |                                   |     |      |       |                |                                   |        |           |    |  |  |  |
|                                                                               |                                   |     |      |       |                |                                   |        |           |    |  |  |  |
|                                                                               |                                   |     |      |       |                |                                   |        |           |    |  |  |  |
|                                                                               |                                   |     |      |       |                |                                   |        |           |    |  |  |  |
|                                                                               |                                   |     |      |       |                |                                   |        |           |    |  |  |  |
|                                                                               |                                   |     |      |       |                |                                   |        |           |    |  |  |  |
|                                                                               | Total                             | 13  | 21   | 20    |                | Total                             | 11     | 29        | 21 |  |  |  |
|                                                                               |                                   |     |      |       |                |                                   |        |           |    |  |  |  |
|                                                                               | (Mr. )                            |     |      |       | (Mr)           | (Mr. Runcha Wania                 | 0<br>0 |           | -  |  |  |  |
| н                                                                             | eads of Department H              | ead | of a | urrie | culum develoor | nent Deputy Director for Acader   | nic /  | ffair     | 5  |  |  |  |
|                                                                               |                                   |     |      |       |                | -FA                               |        | -         | -  |  |  |  |

Version : WI\_User\_CO\_Course of Study\_20220418\_REV.01

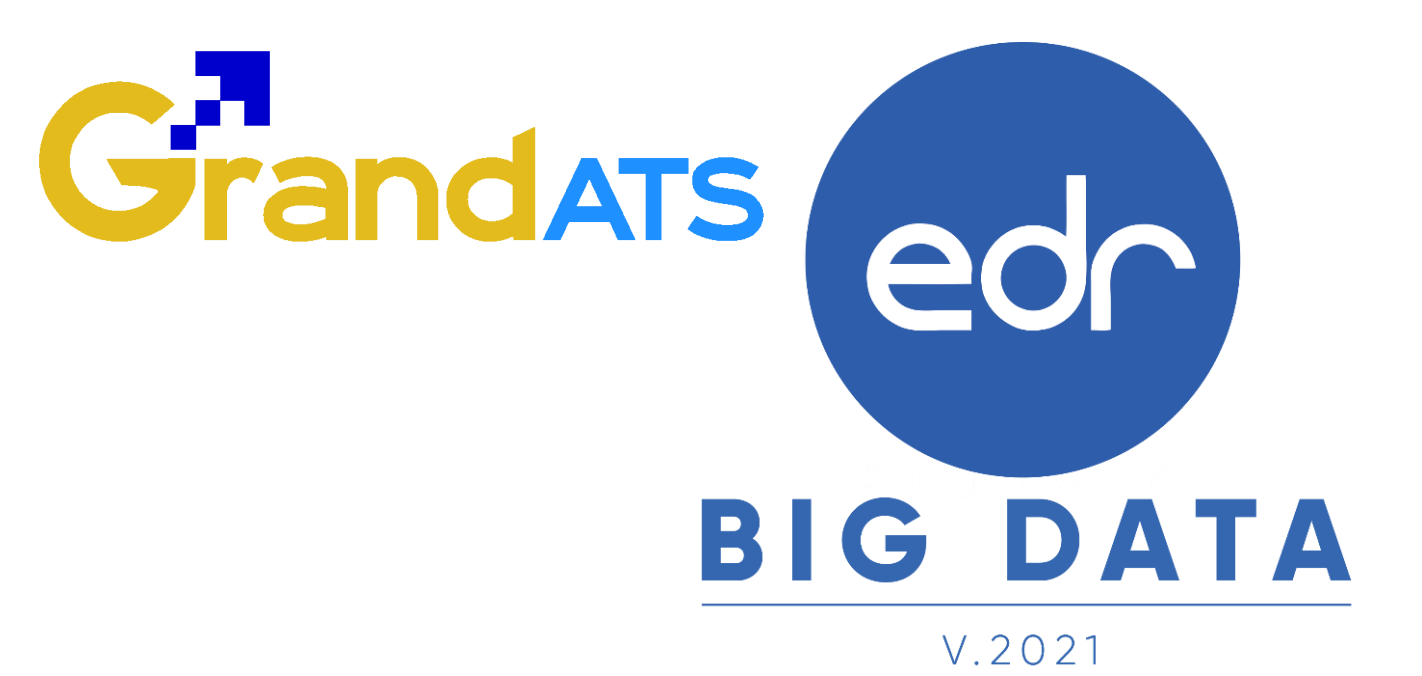

# สอบถามการใช้งานได้ที่

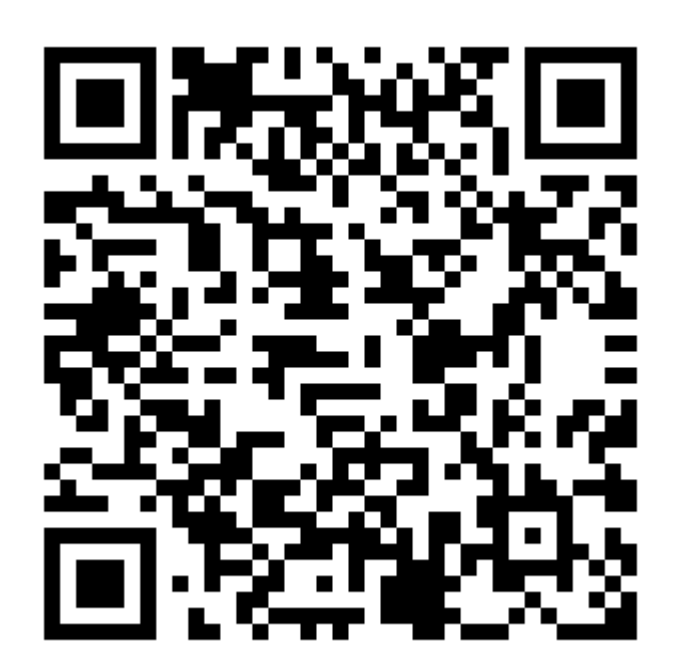

## Line Official EDR Plus : @789peqoh